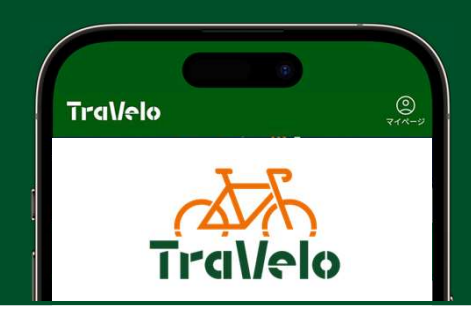

## チケット交換窓ロマニュアル

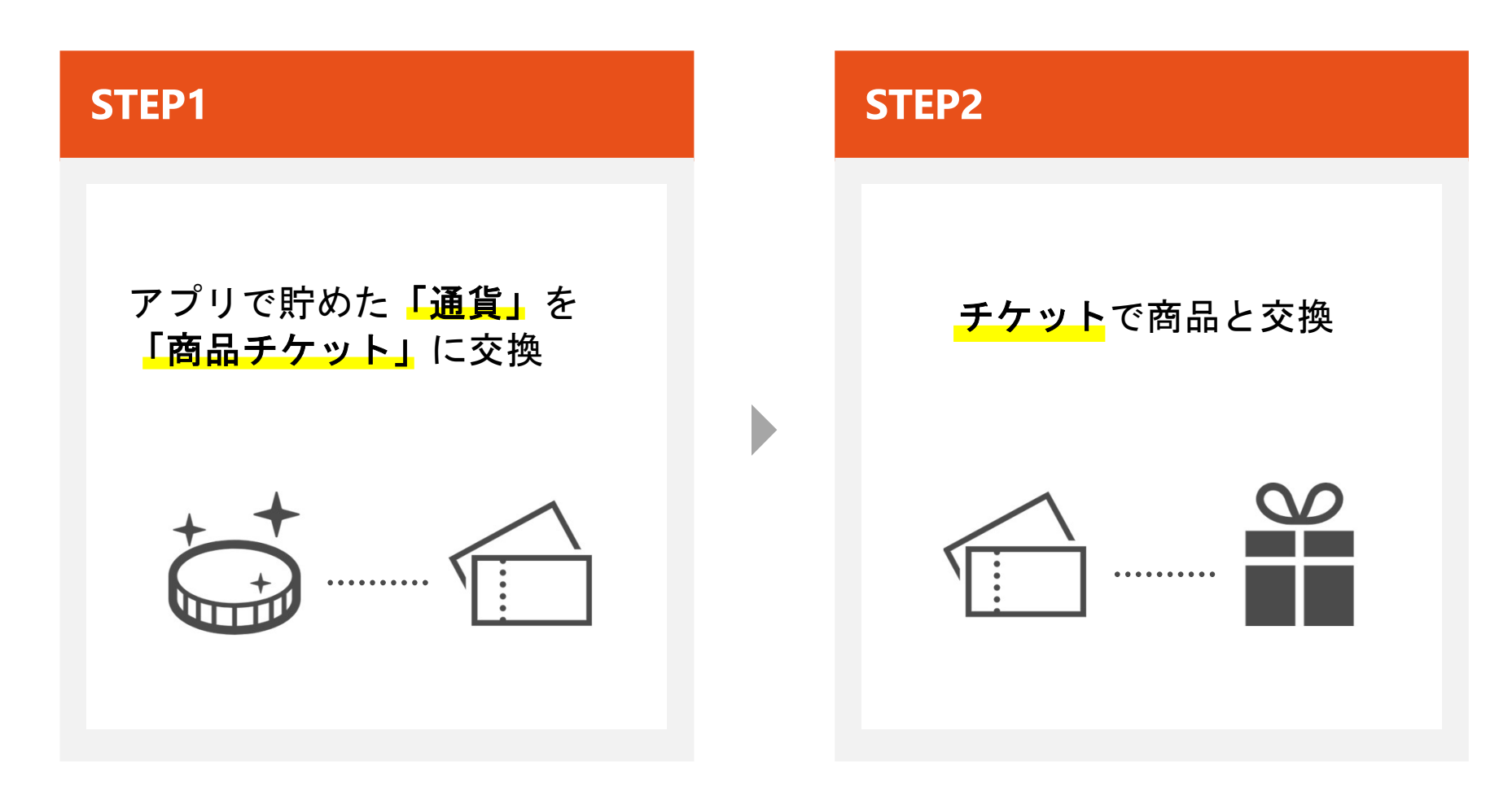

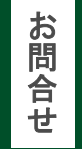

一般社団法人ルーツ・スポーツ・ジャパン
info@roots-sports.jp
103-3354-2300

**STEP**  $\mathbf{01}$ 

通貨とチケットを交換

## アプリで貯めた「通貨」を「商品チケット」に交換

商品受け取りの前に参加者さま自身で操作

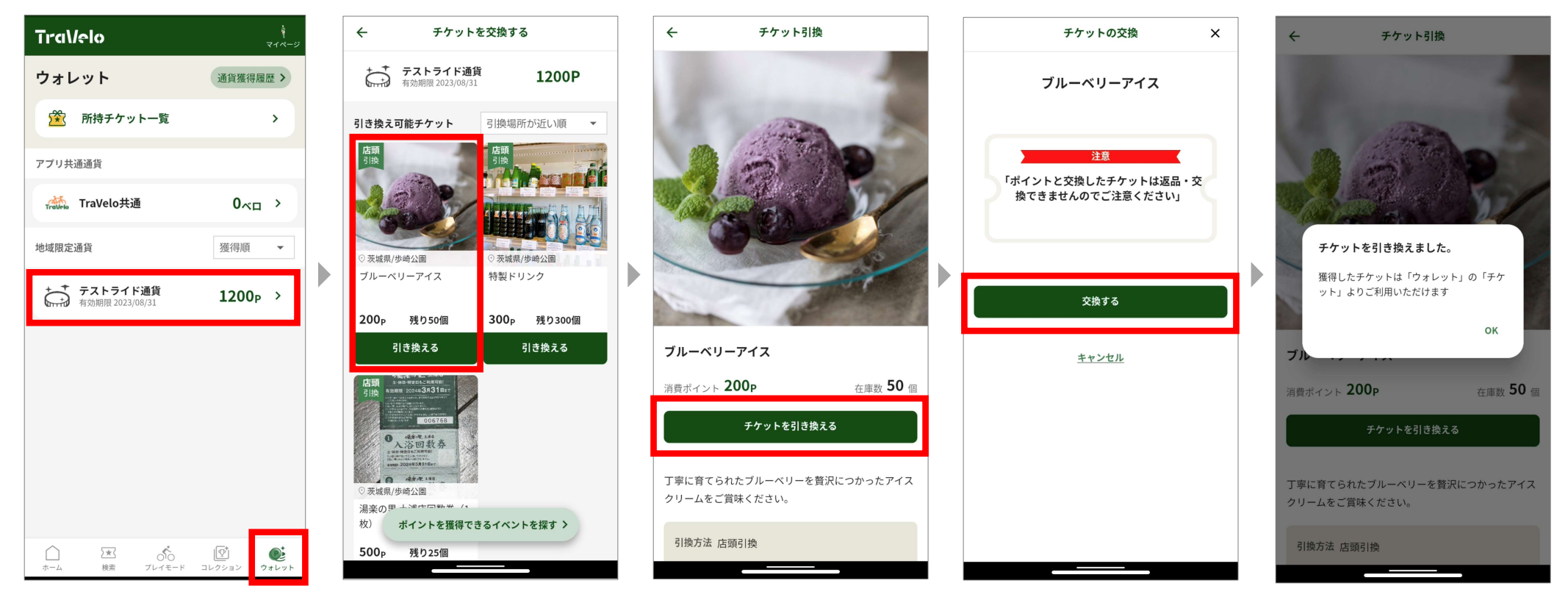

①ウォレット画面から
対象「通貨」を選択

②希望のチケットを選択

③「チケットを引き換える」 ↓ 「交換する」ボタンを選択

④通貨からチケットへの 交換完了

※画像はイメージです。変更となる可能性もございます。

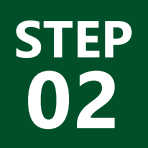

## チケットでお会計を割引

窓口操作

## STEP1で交換した「商品チケット」を割引券として使用

▶ ④「利用する」ボタンを押し、チケットを使用済へ → ⑤お会計を割引

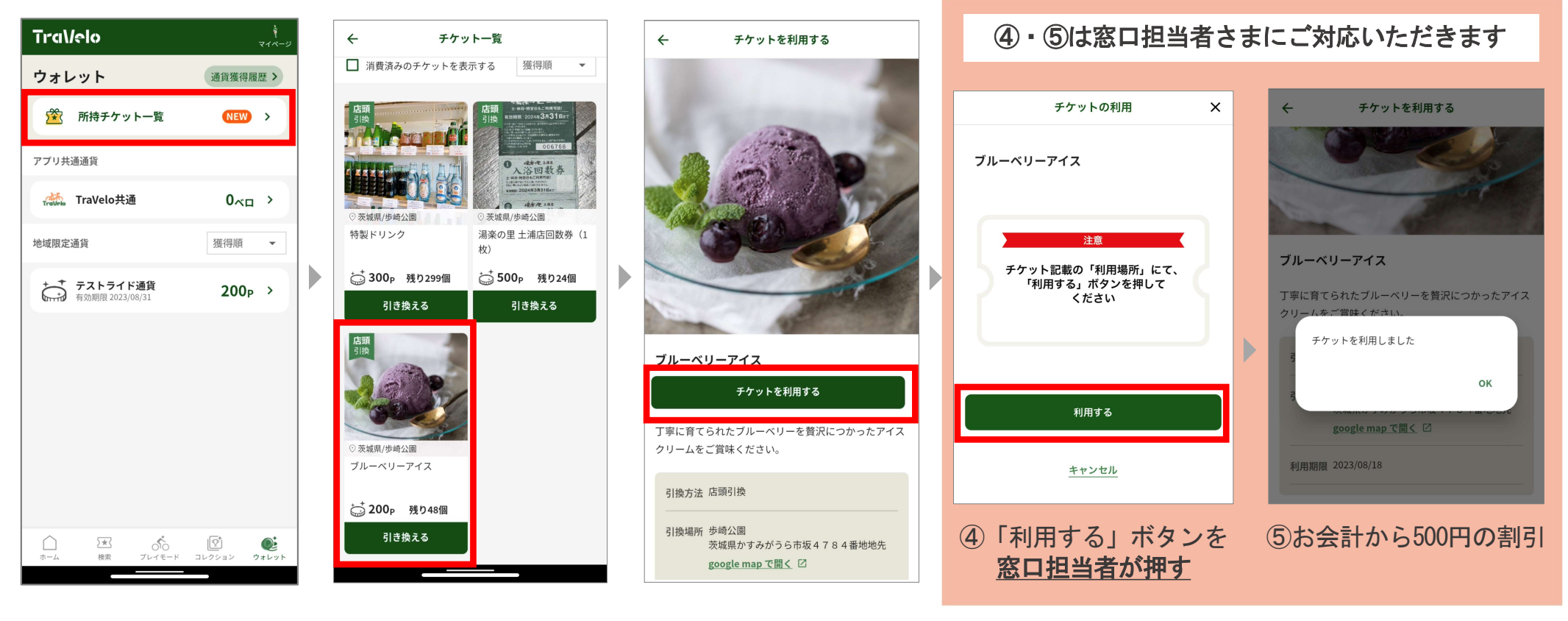

①ウォレット画面から 「所持チケット一覧」を選択 ②希望のチケットを選択 ③「チケットを利用する」